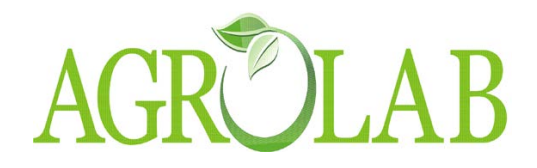

# Одношаговый экспресс-тест Betastar®4D для определения антибиотиков в молоке

Инструкция

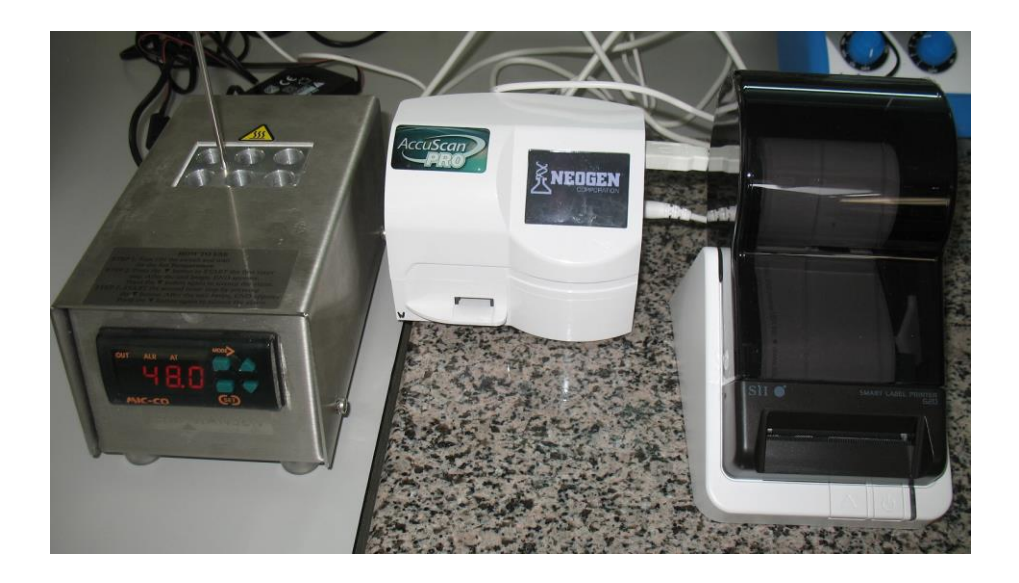

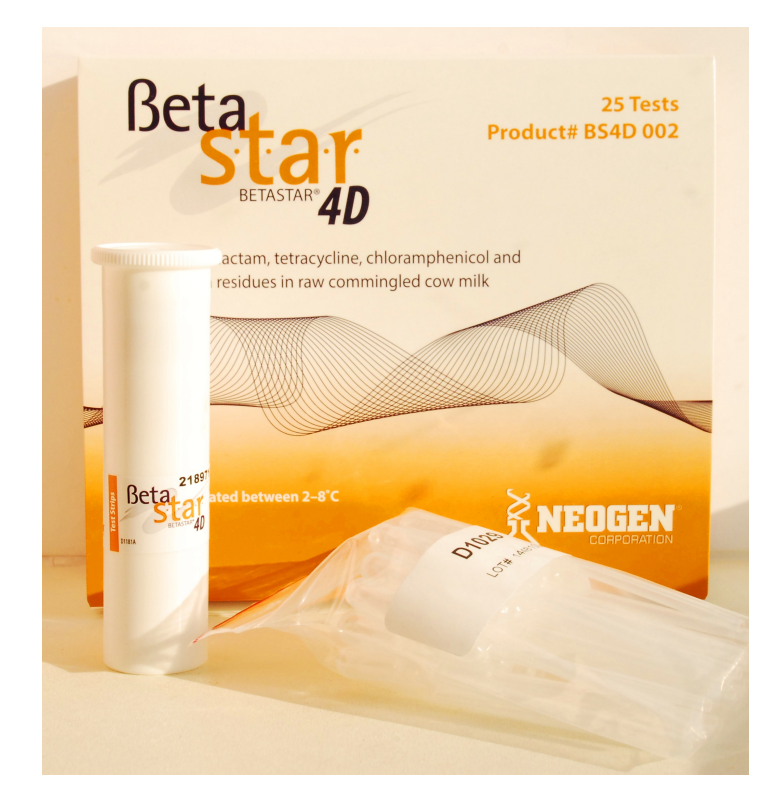

8(383) 280-42-38, 8-913-205-21-26 agrolab15@yandex.ru

### AGROLAB Одношаговый экспресс-тест Betastar®4D (4х-полосный)

#### Основные характеристики и преимущества

#### Тест прост и удобен в использовании

•Одношаговый тест - после начала теста не нужно дополнительных действий

 Работает на нескольких видах молока – сырое молоко, сухое молоко, пастеризованное, возможно одновременное тестирование нескольких образцов молока

- •Пределы жирности молока для анализа до 6%
- •Время тестирования 10 минут

•Удобные пластиковые пробирки – безопасность и легкость формирования пробы молока

•Не требуется подогрев пробы молока

•Одноразовые пипетки - нет риска внесения загрязнения извне

•Полоска защищена ламинированием - нет риска загрязнения мембраны

#### Оценка результатов теста осуществляется с помощью Ридера Accusan Pro reader

•Ридер обеспечивает оптимальную достоверную оценку в широком диапазоне концентраций

•Снижает риски неправильной интерпретации результатов анализа

•Полностью исключается человеческий фактор

•Отлично подходит при решении спорных вопросов и оспаривании результатов

•Сохраняет большое количество результатов – до 700

•Ридер можно обновлять на месте

•Документация и меню на русском языке

## Согласно требованиям законодательства РФ определяет 4 группы антибиотиков

| 0,0003 мг/кг |
|--------------|
| 0,01 мг/кг   |
| 0,003 мг/кг  |
| 0,2 мг/кг    |
|              |

Тест внесен в Межгосударственный стандарт «Молоко и молочные продукты»

Информационная и сервисная поддержка специалистами «Хр.Хансен» и ее дистрибьюторов

#### Оборудование для проведения теста

•Термостат

Ридер – рекомендуется для точной интерпретации результата
Принтер для печати результатов теста с адаптером для вилки (опция)
25 тестов

- •25 одноразовых пластиковых пипеток и пробирок
- •Описание на русском и английском языке
- •Предоставляется негативный и позитивный контроль

## AGR Oписание ридера Accuscan® Pro reader

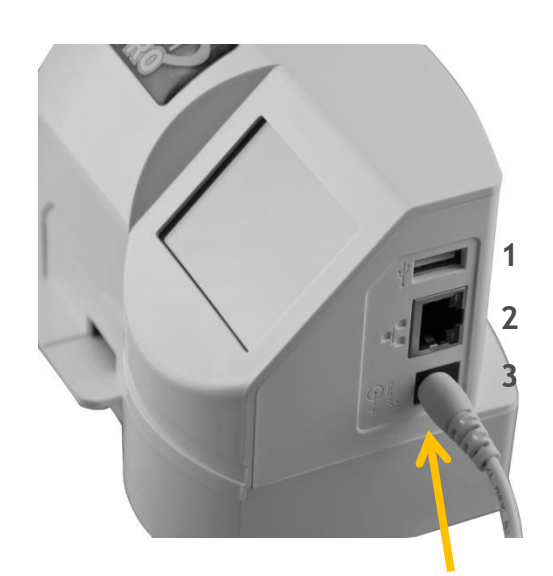

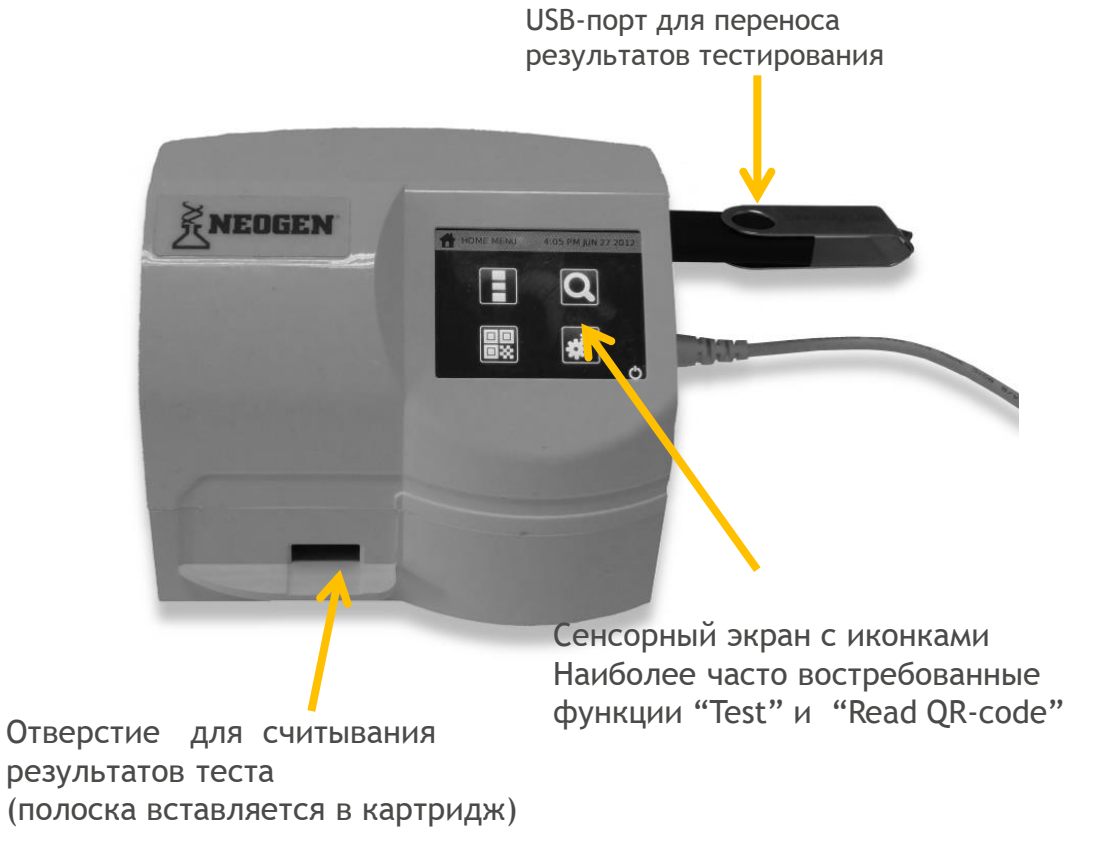

- 1 USB-порт (к клавиатуре, штрих-коду, передача данных)
- 2 Сеть штекер\Ethernet TCP\P- для автоматической передачи данных по сети
- 3 Кабель питания

#### AGROLAB Настройка термостата - в случае, если температура не выставлена. Выполняется только один раз

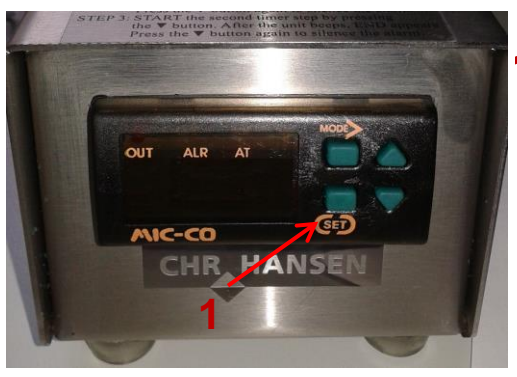

Нажмите и удерживайте кнопку SET (1) – левая до появления слова CODE

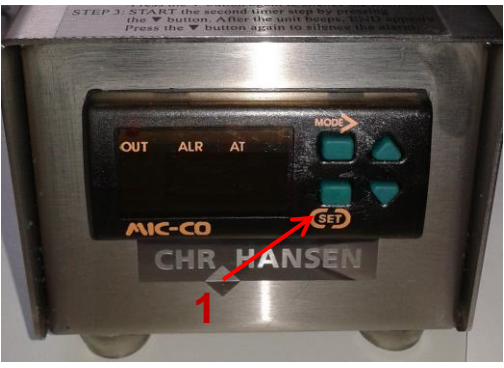

Замигает буква t1 (установка времени). С помощью треугольных кнопок установите время 10.
 Нажмите кнопку SET (1)

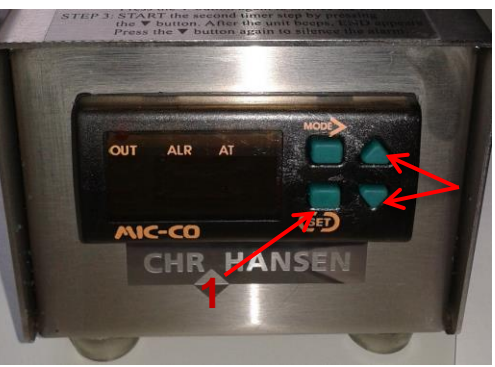

2 С помощью треугольных кнопок введите код 105, нажмите кнопку SET (1)

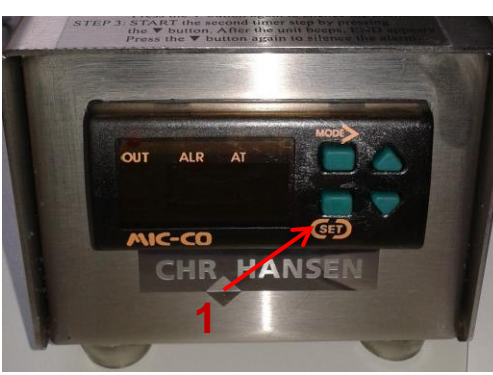

5 Замигает буква t2. С помощью треугольных кнопок установите ноль.

Нажмите кнопку SET (1)

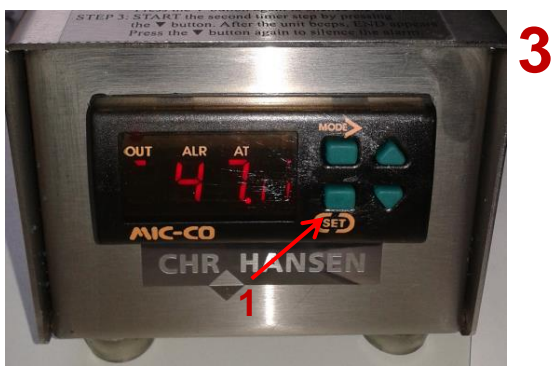

Замигает буква t (установка температуры). С помощью треугольных кнопок установите температуру 47,5. Нажмите кнопку SET (1)

# AGROLAB Подготовка к анализу

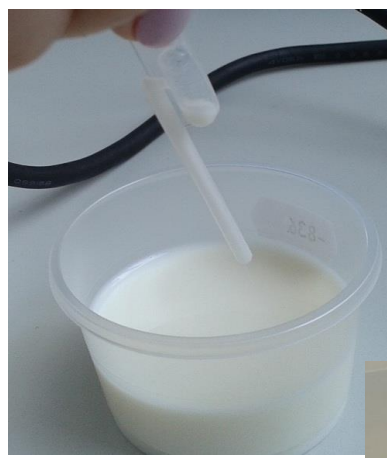

Внесите пробу молока в пробирку. Молоко можно взять из холодильника непосредственно перед проведением анализа

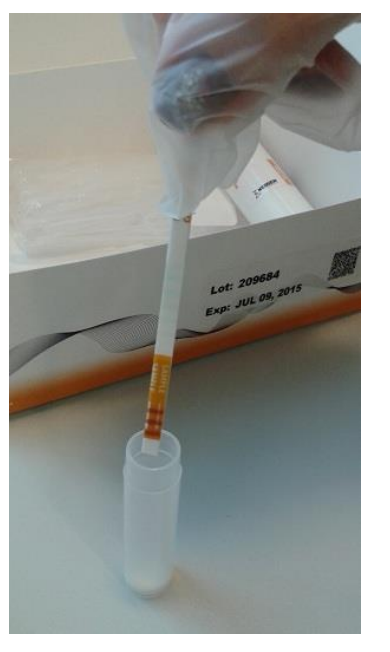

Вставьте под углом полоскуиндикатор в пробирку с пробой молока

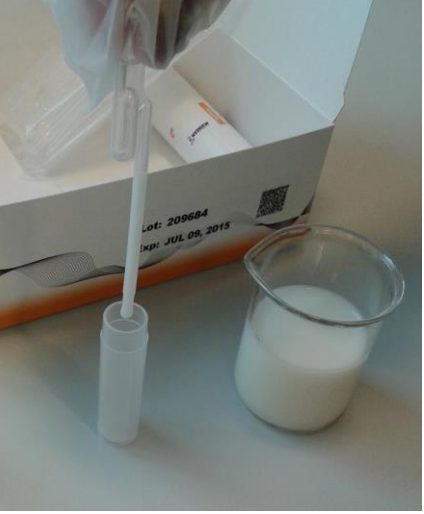

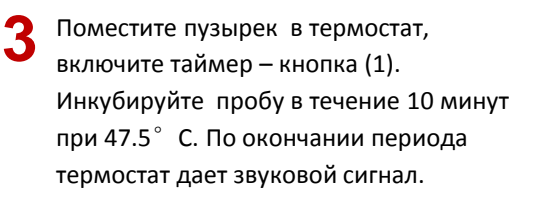

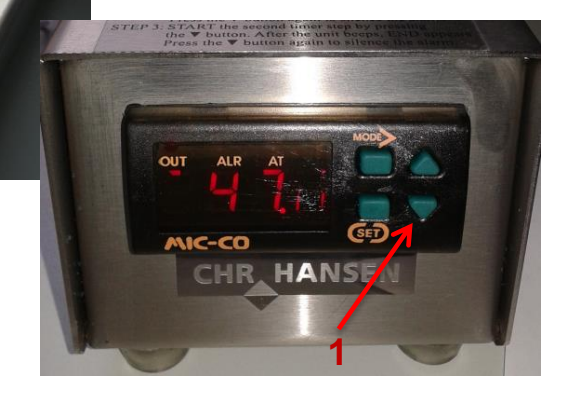

# AGRÜLAB

#### Подготовка ридера - выполняется только один раз

1

Включите термостат и ридер Accuscan Pro reader в сеть. Настройка оборудования занимает 10 минут. Проверьте настройки термостата (47.5±1° C).

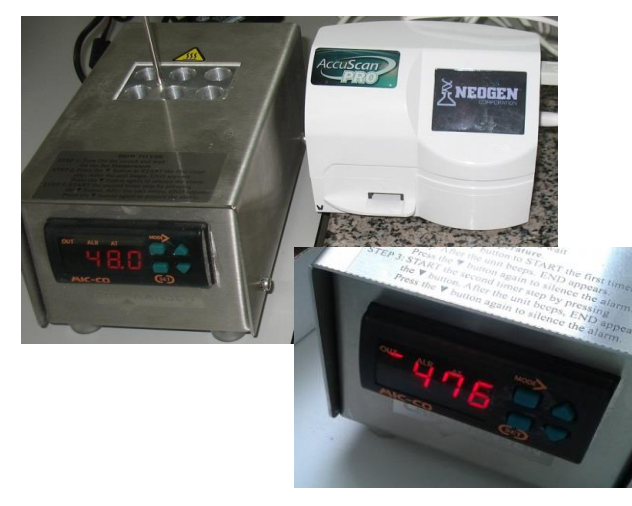

Когда ридер готов к работе на сенсорном экране появляется основное меню. Переведите меню ридера на русский язык. Для этого нажмите на иконку (1)

В подменю нажмите иконку для выбора языка (1) - левая нижняя

Выбрать русский, нажать на зеленую галочку для возвращения в подменю

Нажмите на иконку (2) для возвращения в основное меню (правая верхняя)

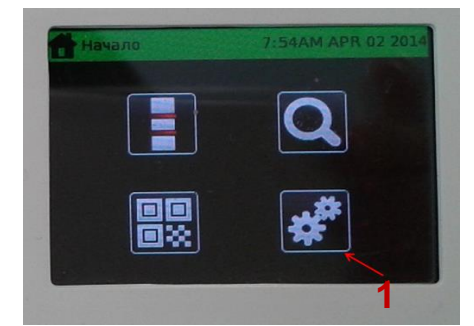

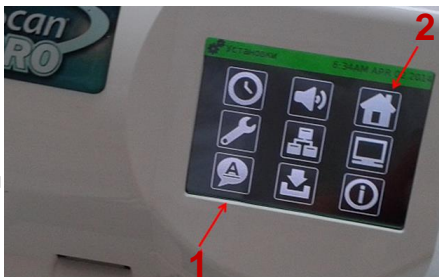

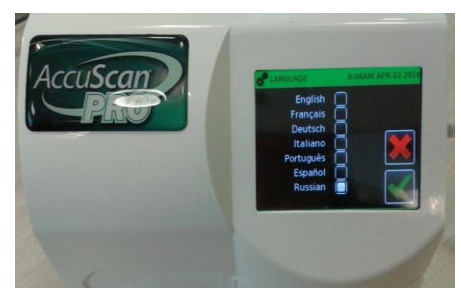

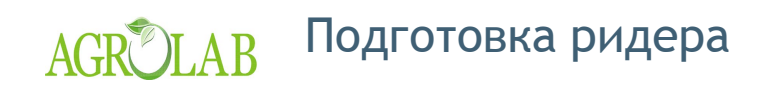

Выньте коробку с белым контейнером с полосками из холодильника (хранится в холодильнике при t 4°+/- 2° C)

Δ

5

6

Внесите индивидуальный код QR партии в ридер (обязательная процедура!) СR- код находится в каждой коробке набора Betastar<sup>®</sup> 4D.

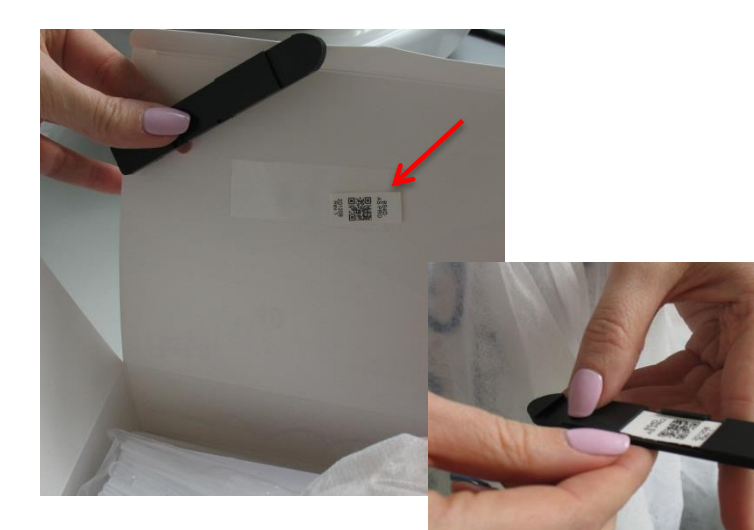

Вставьте QR- код в держатель

Нажмите на иконку (1)

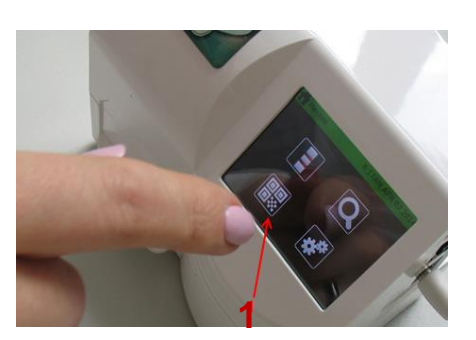

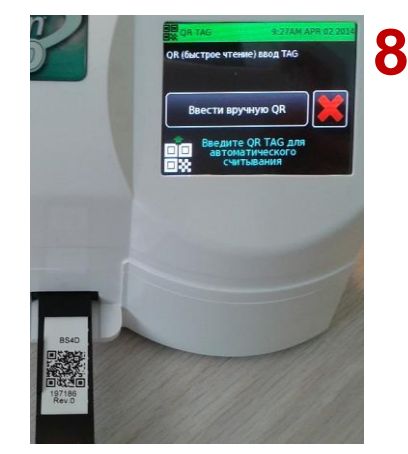

Вставьте держатель на фронтальной панели ридера.

Дождитесь считывания QR-кода ридером

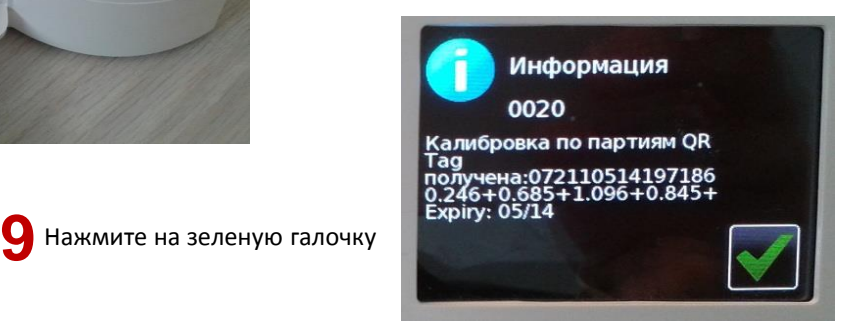

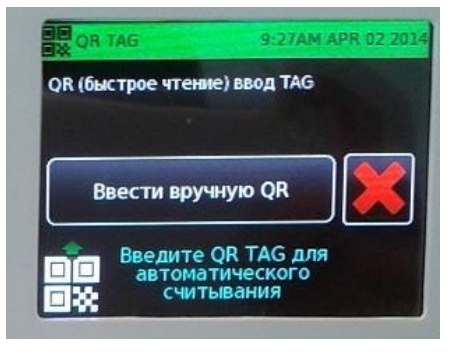

Нажмите на красный крестик

### AGROLAB Подготовка ридера

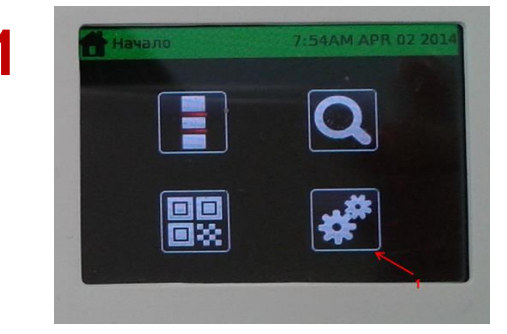

Нажмите на правую нижнюю иконку основного меню (1)

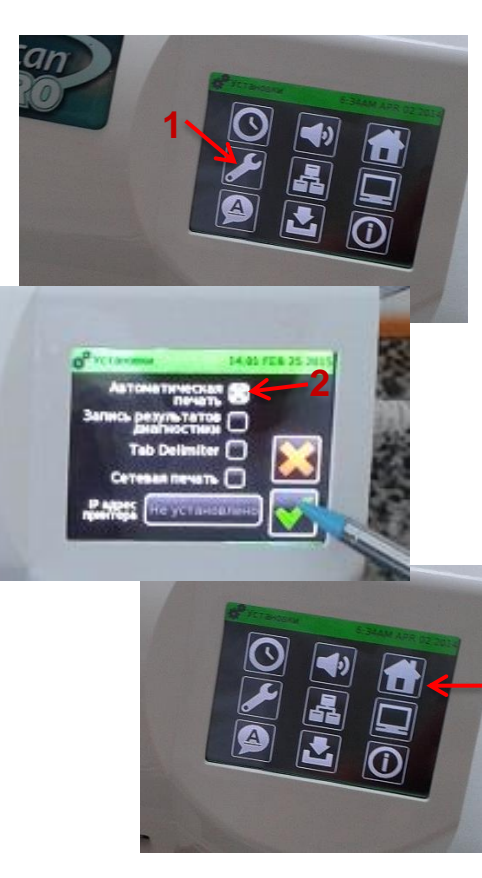

В подменю нажмите иконку для установки принтера (1) – средняя в левом столбце

Отмечаем крестиком строку «Автоматическая печать» (2), Нажимаем на зеленую галочку, затем – на красный крестик для выхода в подменю.

В случае, если автоматическая печать не нужна, крестик автоматической печати снимается. Далее нажимаем на зеленую галочку и красный крестик.

Для выхода в основное меню нажимаем «домик» (3)

3

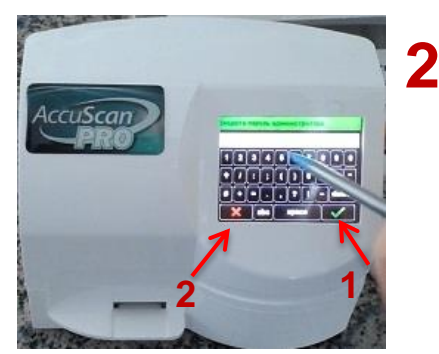

На клавиатуре сенсорного экрана набираем код 6364. и нажимаем на зеленую галочку (1). У Вас на экране появится подменю. Если при наборе кода Вы сделали ошибку, нажмите на красный крестик (2).

#### AGRULAB Подготовка ридера

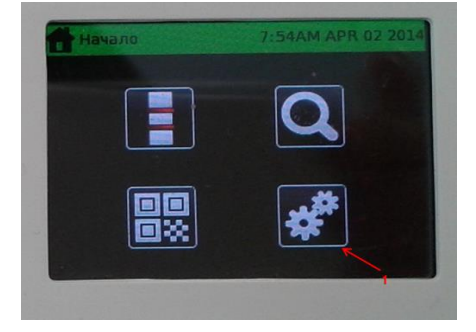

Нажмите на правую нижнюю иконку основного меню (1)

> В подменю нажмите иконку для установки времени (1) - левая верхняя

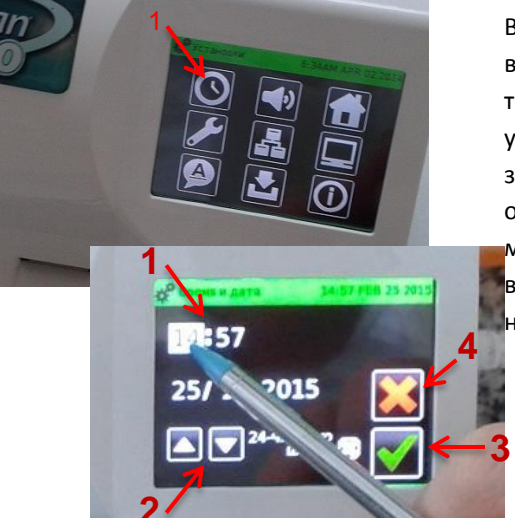

В окне установки времени выделить время (1), с помощью треугольников «вверх»-«вниз» (2) установить час, нажать на зеленую галочку (3). Повторить операцию для установления меню, даты, месяца и года. Для возвращения в подменю нажать на красный крестик (4)

В подменю нажмите иконку для установки звукового сигнала (1) верхняя в среднем столбце

На сенсорном экране: с помощью треугольников «вверх»-«вниз» (2) можно установить громкость звуковых сигналов, зафиксировать с помощью зеленой галочки. Для возвращения в подменю нажать на красный крестик

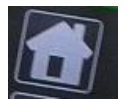

Для возврата в основное меню используйте иконку «домик»

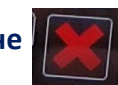

В подменю – красный крестик на экране

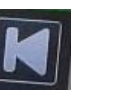

или иконку возврата

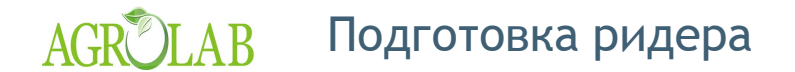

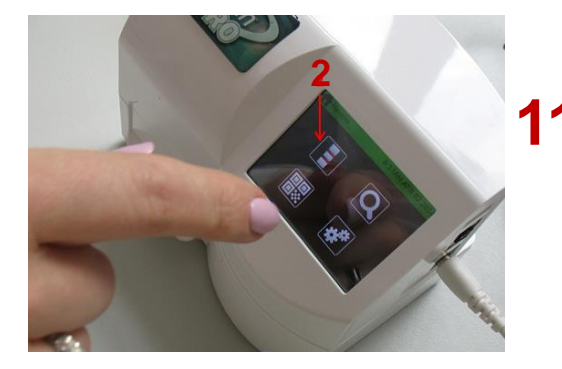

CHR HANSEN

Dairy Residue

letaStar 4D (2.0)

ccuScan

Тестирование

выберите тип теста:

BetaStar Combo Reveal CAP/Strep

BetaStar BetaStar 4D Для сличения QR- кода с номером партии на коробке нажмите иконку (2) - левая верхняя в основном меню

Нажмите на строку BetaStar4D (2.0)

8:13AM APR 02 2014

13 Нажмите на зеленую галочку

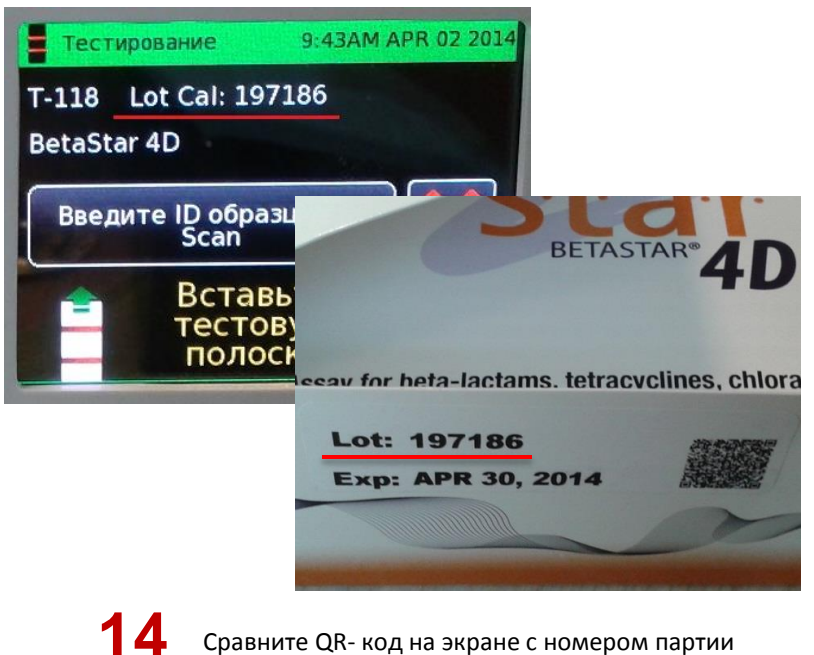

Сравните QR- код на экране с номером партии (Lot Cal). Все цифры должны совпадать.

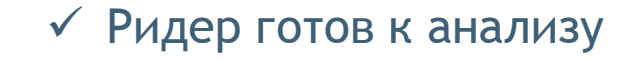

# AGROLAB Проведение анализа

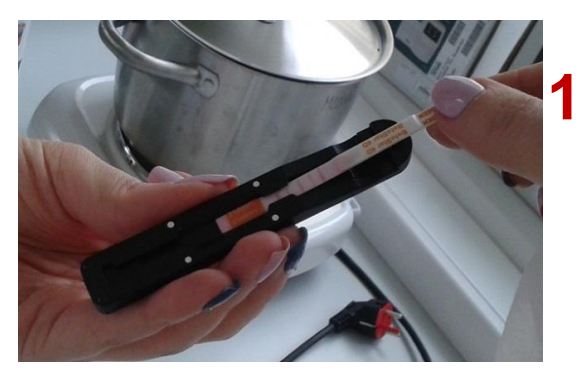

Выньте полоску из пузырька, вставьте в держатель в гнездо стороной с литерой «R»

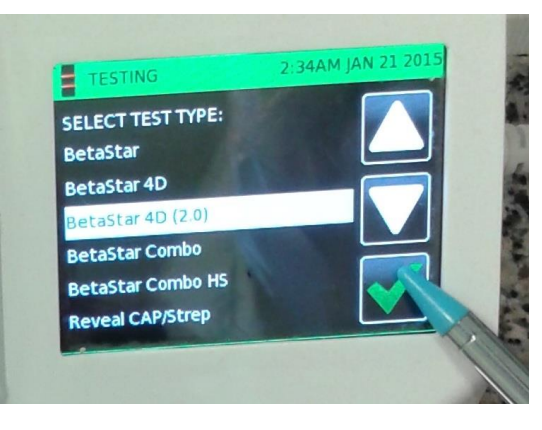

4 Выберите строку BetaStar4D (2.0) и нажмите на зеленую галочку

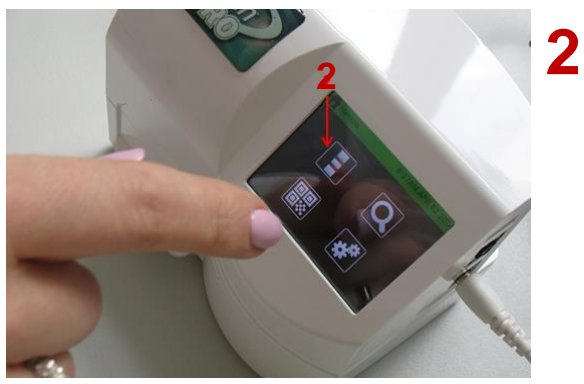

Нажмите на иконку (2) для проведения анализа – левая верхняя в основном меню

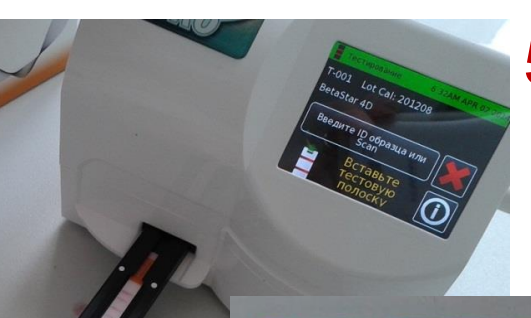

5 Вставьте держатель с полоской в гнездо на передней панели ридера Дождитесь результатов тестирования

| Тестирование 8:59АМ АРВ 02 2014 |  |
|---------------------------------|--|
| Dairy Residues                  |  |
| BetaStar 4D                     |  |
|                                 |  |

Нажмите на строку BetaStar4D (2.0)

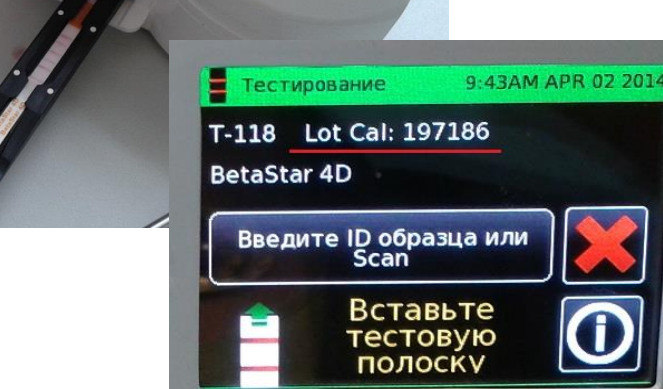

### AGR Интерпретация результатов теста с помощью ридера

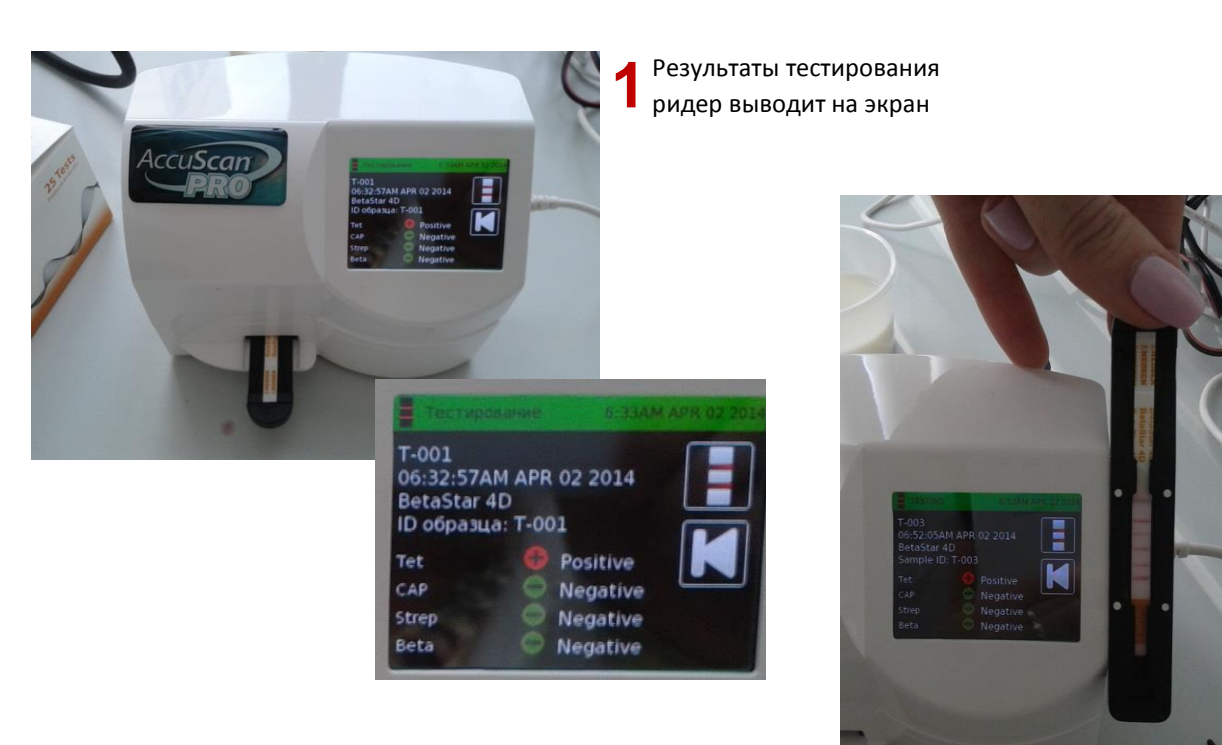

ВНИМАНИЕ! При изменении pH молока (например, при попадании в пробу моющих средств) результаты анализа некорректны!

| ANEOGEN | BetaStar 4D<br>BetaStar 4D |   |   |   |   | 1 | SAMPLE |
|---------|----------------------------|---|---|---|---|---|--------|
|         |                            | 1 | 2 | 3 | 4 | 5 |        |

- 1 контроль
- 2 Тетрациклин
- 3 Хлорамфеникол
- 4 Стрептомицин
- 5 Бета Лактамы

В случае, если в образце группы антибиотиков находятся в высокой концентрации, тестовая полоска соответствующей группы абсолютно исчезнет - это можно увидеть визуально.

2

**4** Возможна распечатка результатов тестирования на принтере – автоматически, если опция установлена.

#### ✓ Тест выполнен

### AGR LAB Перенос информации с ридера на USB

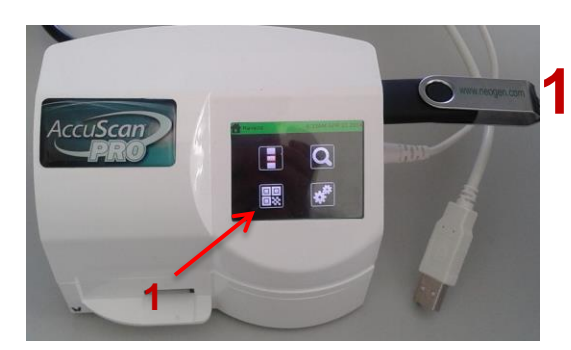

Вставьте USB в гнездо, нажмите на клавишу (1) – левая нижняя для перехода в меню

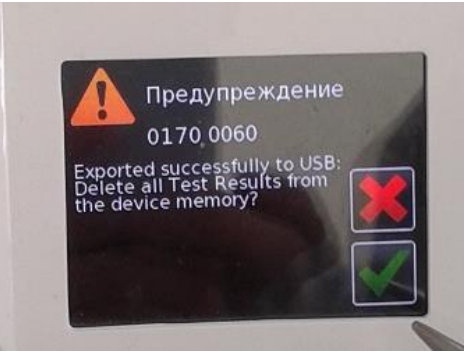

После переноса результатов на USB нажать на галочку для сохранения результатов на ридере или на галочку – для их удаления.

Δ

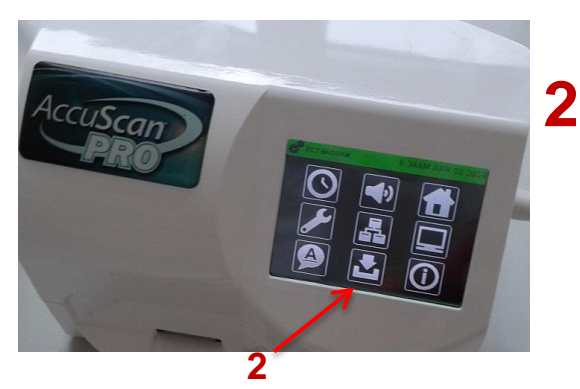

Нажмите на иконку (2) для переноса данных

#### Выключение термостата

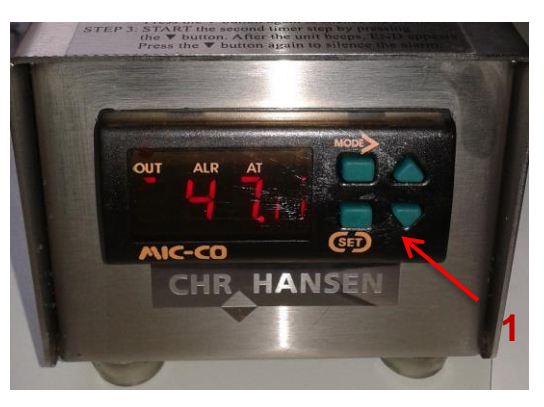

Нажмите на кнопку (1) – левая нижняя – несколько раз до полного выключения монитора термостата. (Должны исчезнуть все полоски слева от цифр)

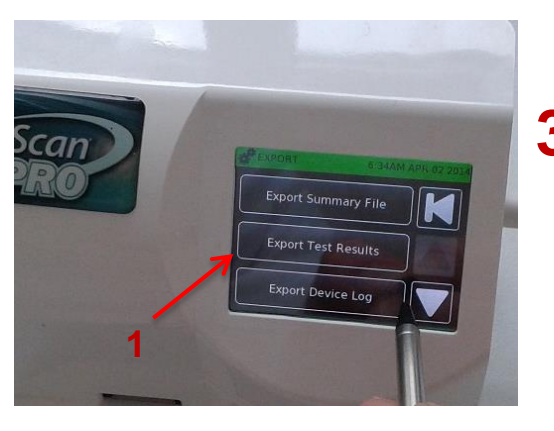

3 Нажмите на среднюю строку (1)